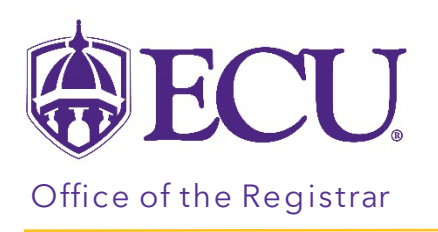

## How to print or email a student schedule

- 1. Log into PiratePort.
- 2. Click the Registration and Planning Card in PiratePort.

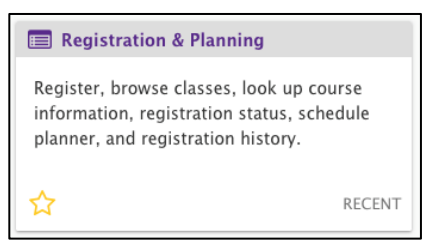

3. Click on Add or Drop Classes.

| What would you like to do? |                                                                                                    |   |                                                                                                   |  |  |  |  |  |  |  |  |
|----------------------------|----------------------------------------------------------------------------------------------------|---|---------------------------------------------------------------------------------------------------|--|--|--|--|--|--|--|--|
| =                          | Plan Ahead<br>Give yourself a head start by building plans. When you're ready to register, you'll be<br>able to load these plans. | + | Withdrawal Information<br>Withdrawal Information of a student.                                    |  |  |  |  |  |  |  |  |
|                            | Browse Class Sections<br>Looking for classes? In this section you can browse classes you find interesting.                        | L | Browse Course Offerings<br>Look up basic course information like subject, course and description. |  |  |  |  |  |  |  |  |
|                            | Add or Drop Classes<br>Search and register for your classes. You can also view and manage your<br>schedule.                       |   |                                                                                                   |  |  |  |  |  |  |  |  |
|                            |                                                                                                    |   |                                                                                                   |  |  |  |  |  |  |  |  |

4. Select the Term for registration and click continue.

| Select a Term                                      |  |  |  |  |  |  |  |  |  |
|----------------------------------------------------|--|--|--|--|--|--|--|--|--|
|                                                    |  |  |  |  |  |  |  |  |  |
| Terms Open for Registration Select a term Continue |  |  |  |  |  |  |  |  |  |

5. Enter the Students Banner ID or Name. No PIN is required.

| Terms Open for Registration<br>Fall 2022 |    |      | Ŧ      |   |   |  |  |
|------------------------------------------|----|------|--------|---|---|--|--|
| Search                                   |    |      |        |   |   |  |  |
| All Students V                           | by | O ID | O Name |   |   |  |  |
| Select a student                         |    |      |        | • |   |  |  |
| Continue                                 |    |      |        |   | - |  |  |

- 6. Click Continue.
- 7. Click on the Schedule and Options tab.

| Register for Classes |            |                 |                      |  |  |  |  |  |  |  |  |
|----------------------|------------|-----------------|----------------------|--|--|--|--|--|--|--|--|
| Find Classes         | Enter CRNs | Carts and Plans | Schedule and Options |  |  |  |  |  |  |  |  |
|                      |            |                 |                      |  |  |  |  |  |  |  |  |

8. Print or email a student schedule by clicking the Email 🚵 or Print 📄 icon

| F                                                                                      | Find Classes               | Enter CF | RNs Carts a | nd Plans | Sche             | dule and Options |             |            |            |            |            |         |                       |   |     |   |
|----------------------------------------------------------------------------------------|----------------------------|----------|-------------|----------|------------------|------------------|-------------|------------|------------|------------|------------|---------|-----------------------|---|-----|---|
| Career Withdrawals<br>Withdrawal Credits Used : 0<br>Withdrawal Credits Remaining : 16 |                            |          |             |          |                  |                  |             |            |            |            |            | ^       |                       |   |     |   |
| 1                                                                                      | Summary<br>Term: Fall 2022 |          |             |          |                  |                  |             |            |            |            |            |         |                       | ŝ | i P |   |
|                                                                                        | Title                      | *        | Details     | Hours    | CRN <sup>©</sup> | Schedule Typ     | Grade Mode  | Level      | Study Path | Date       | Status     | Message | Instructional Methods |   | ☆.  |   |
|                                                                                        | College Algebra            | a        | MATH 1065,  | 3        | 80002            | Lecture          | Standard Le | Undergradu | None       | 03/05/2022 | Registered | **Web R | Face to Face          |   |     | ~ |